# Enterprise - How to Assign an Employee to an Order

Last Modified on 01/23/2020 12:19 pm CST

## **Creating Assignments**

Creating assignments for TempWorks orders provides many benefits. To list a few, the assignment creation enables timecards to be created, allows for tracking of staffing agencies' order fill rates and other related Key Performance Indicators, and provides helpful information to the employee regarding worksite location, pay rate and potential Supervisor contact information.

There are multiple ways to create the assignment in Enterprise<sup>™</sup>. The most efficient method will depend on where you are currently working in your system. The following will walk through a few of the different options available.

#### This article covers:

- 1. Using the Assignment + Option
- 2. Using the Actions Menu
- 3. Assigning from the Candidate Worksheet
- 4. Email Assignment Confirmation
- 5. Email New Hire Packet

## **Assignment + Option**

This is the most common option for people based on their workflow. For most recruiters, it's typical to look for an order you need to fill and then find the best candidate for that order and assign them. That is exactly what you will be doing here. Check out Assignments Part 1: The Basics for a video overview.

1. Find the order you want to fill

| Mew Trai                                     | nsportat      | ion, Primary<br>Istomer ID: 4295014971 |                | No tasks to display for ye                | our current filter | r settings   |            |                     |              |
|----------------------------------------------|---------------|----------------------------------------|----------------|-------------------------------------------|--------------------|--------------|------------|---------------------|--------------|
|                                              | Br            | anch: Eagan                            |                |                                           |                    | Curre        | ntly view  | ing 0 of 24447 task | s. View more |
|                                              |               | + 🔸 🗣 🖈 🖆 🗠                            | l 🛨 🕂          | tasks appoi                               | intments :         | social       | email      | -                   | F 🖌 🖸 🚽      |
| visifile                                     | Order Details | Web Options ACA Surchar                | ge             |                                           |                    |              |            |                     |              |
| <ul> <li>details</li> </ul>                  | customer      | information                            |                |                                           | financia           | al detai     | ils        |                     |              |
| adjustments                                  | Customer ID   | 4295014971 Q                           | Work Site      | Primary                                   | Multiplier         | 1.25         | Ŧ          | Pay Periods         | 52 -         |
| interest codes                               | Worker Comp   | MN2242 -                               |                | 1515 Industrial Blvc  Apple Valley, MN 55 | G Bill Rate        | \$21.        | 25         | Pay Rate            | \$17.00      |
| invoice recipients                           | Alt Order ID  |                                        | Burden         | Burden 3%                                 | Unit Bill Ra       | ate \$0.0    | 0          | Unit Pay Rate       | \$0.00       |
| education<br>po setup                        | Directions    | Park in the side lat and stop a        | t the front d  | sek on your first day                     | OT Factor          | 1.50         | - 00       | Other Agency Pay    | \$0.00       |
| required documents                           |               | Park in the side lot and stop a        | t the front of | esk on your first day                     | Overtime E         | Bill \$31.   | 88         | Overtime Pay        | \$25.50      |
| vendors                                      | job inform    | nation                                 |                |                                           | Doubletim          | e Bill \$42. | 50         | Doubletime Pay      | \$34.00      |
| <ul> <li>candidates<br/>documents</li> </ul> | Required      | 2                                      | Assigned       | 0                                         | Overtime F         | Plan Plan    | STD 👻      | GP Percent          | 10.64%       |
| <ul> <li>integrations</li> </ul>             | Order Type    | TF Temp To Full-Time                   |                | ,                                         | Desired GN         | VI %         |            | GP Estimate         | \$361.76     |
| messages                                     | Job Title     | Driver Helper                          |                | ,                                         | contac             | te           |            | j.                  |              |
| tasks                                        | Description   | Delivering food product in Mir         | neapolis/St.   | Paul                                      | Uontao             | 1.3          |            |                     |              |
| 360/01                                       |               |                                        |                |                                           | Name               | 0            | escription | n 🔺 Office Pho      | ne           |
|                                              |               |                                        |                |                                           | Mewhorte           | er, Mike H   | liring Mgr | 952-999-9           | 399          |
| employee                                     | Dress Code    |                                        |                | 4                                         | 3                  | er, ivlike k | eport to   | 325-333-3           | 199          |
| customer                                     | Safety Notes  |                                        |                |                                           |                    |              |            |                     | -            |
| order                                        | Start Date    | 1/15/2020                              |                |                                           |                    |              |            |                     | •            |
| assignment                                   | Duration      | Indef                                  |                | ,                                         | other ir           | normat       | lon        |                     |              |
| contact                                      | Est. End Date |                                        |                | Ĩ                                         | Status             | Unfilled     |            | Taken By mike.      | mewhorter 🔻  |
| contact                                      | Shift         |                                        |                | ,                                         | Sales Team         | Default      |            | Branch Eagar        | י ד<br>      |
| pay / bill                                   | Start Time    | 7:00 AM                                | End Time       | 4:00 PM                                   | Do Not Au          | to-Close     | TW         | Time Clock 📃 🛛      | PeopleNet    |

2. Run an employee search to find the best qualified candidate

| Last Name              | SSN ID               | Unassigned<br>Active | RepName A<br>Branch A | ll Reps<br>Il Branc | • Doc   | ument Text      | Q     | ch       | Clear Criteria |
|------------------------|----------------------|----------------------|-----------------------|---------------------|---------|-----------------|-------|----------|----------------|
|                        | Enhan                | ce Search            | Sav                   | /ed Sear            | ches    |                 |       |          |                |
| Your search retur      | ned 21 result        | s.                   |                       |                     |         |                 | 🖶 🕁 i | ⊻ ⊙      | ∎ ₩ ₩          |
| Drag a column header h | ere to group by that | column.              |                       |                     |         |                 |       |          | Î              |
| ID Last Name           | First Name           | Branch               | Phone                 | Is Acti             | ls Assi | Last Message    | Zip C | HasR     | Cell Ph        |
| 429497 Acosta          | Quentin              | Minneapolis          |                       | ×                   |         | Order Candidate | 55082 |          | (248) 3        |
| 429501 Ball            | Monte                | Minneapolis          | (561) 321-5132        | ×                   |         | Order Candidate | 55113 |          |                |
| 429501 Brell           | Iris                 | Minneapolis          | (607) 881-8876        | ×                   |         | Accepted        | 14850 | ×        |                |
| 429503 Chadbourn       | Christine            | Minneapolis          | (414) 403-4843        | ×                   |         | Message         | 55123 | $\times$ |                |
| 429508 Day             | Sunshine             | New Brighton         |                       | ×                   |         | Ended           | 71250 |          | (318) 4        |
| 429508 Dettman         | Harvey               | New Brighton         | (651) 651-6342        | ×                   |         |                 | 55106 |          |                |
| 12467 Devereaux        | Tammy                | Minneapolis          | (651) 555-1212        | ×                   |         | Ended           | 55121 | ×        | (651) 1        |
| 429508 Go              | Min                  | Minneapolis          | (904) 362-7959        | ×                   |         | DNA             | 34472 |          |                |

3. View the employee's record

| Christine (                                                                                                    | Chadbou                                                                                                    | rn                                                                                                    |                                                                               | No tasks to dis                        | play for your current filt | ter settings                                                     |                                                                                         |                   |
|----------------------------------------------------------------------------------------------------|----------------------------------------------------------------------------------------------------|----------------------------------------------------------------------------------------------------|-------------------------------------------------------------------------------|----------------------------------------|----------------------------|------------------------------------------------------------------|-----------------------------------------------------------------------------------------|-------------------|
| 123 Main Street<br>Eagan, MN 55123<br><ul> <li>● ● □ □ E ▼</li> </ul>                                                                                                    | ID: 42950<br>SSN: xxx-<br>Branch: I                                                                                                    | )38917<br>xx-8888<br>Minneapolis<br>╋ ╋ ✿ ✿ ★ ⊑²                                                                            | Q. ↑ ↓                                                                        | ▶ tasks                                | appointments               | Currently vi<br>SOCial ema                                       | riewing 0 of 24447 tasks. V<br>ail 🕂                                                    | iew more<br>▼ 🕄 → |
| <ul> <li>visifile</li> <li>details<br/>documents</li> <li>integrations</li> <li>evaluations<br/>messages</li> <li>pay history</li> <li>pay setup<br/>tasks<br/>search</li> </ul> | employee s<br>Name<br>Email Address<br>Desired Location<br>Hire Status<br>Notes<br>Messages<br>Date ▼<br>7/17/2017<br>6/28/2017<br>6/28/2017 | Chadbourn, Christine<br>CHADBOURN10@YAHG<br>File Pending<br>Action<br>Message<br>Scheduled Interview<br>1st Recruiting Call | DO.COM<br>Rate Desired<br>Message<br>Left messaj<br>7/1 in-pers<br>LVM and se | te.<br>n interview<br>nt e-mail regard | Resume Receive             | ed phone/d<br>CHAI<br>(414)<br>Rep<br>claude<br>sarah.<br>sarah. | email<br>DBOURN10@YAHOO.COM<br>) 403-4843<br>( Contac<br>ette<br>ette<br>roddy<br>roddy | +                 |
| employee<br>customer<br>order<br>assignment<br>contact<br>pay / bill<br>calendar<br>all options                                                                                  | assignment                                                                                                    | ts                                                                                                    | No Recon                                                                      | ds Found                               |                            |                                                                  | Interest codes<br>Code<br>Drivers<br>Management                                         | *                 |

4. Hover over assignment in the navigation tree and select the + button

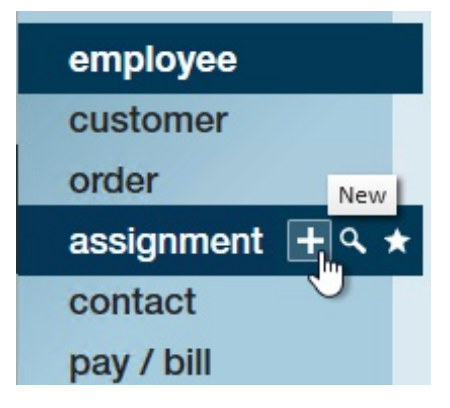

- 5. Review that it is the correct order/employee
- 6. Select Save

| 🥼 ← → ▾ । 🏠 🖻                                                                                                    | Search for Employ                                                                                                    | ees, Customers, Orders, etc                                                                                                    | • <b>Q</b>                            | AMELIA.STO                                                                                                    | OUT: High Tech Staffing                                                                                                    | 音 🕐   _ 🗆 🗙                         |
|----------------------------------------------------------------------------------------------------|----------------------------------------------------------------------------------------------------|----------------------------------------------------------------------------------------------------|---------------------------------------|----------------------------------------------------------------------------------------------------|----------------------------------------------------------------------------------------------------|-------------------------------------|
| Christine<br>123 Main Street<br>Eagan, MN 5512                                                                                                    | Chadbou<br>ID: 42950<br>3 SSN: xxx-<br>Branch: I                                                                                            | rn<br>)38917<br>xx-8888<br>Minneapolis<br>┿ ♣ ☞ ★ ☞                                                                                         | No tasks to displ<br>Q, ↑ ↓ ► tasks a | ay for your current filter set                                                                                    | Currently viewing 0 o                                                                                                    | f 24447 tasks. View more<br>+ ▼ ᢗ → |
| <ul> <li>visifile</li> <li>details<br/>documents</li> <li>integrations</li> <li>evaluations<br/>messages</li> <li>pay history</li> <li>pay setup<br/>tasks<br/>search</li> </ul> | employees<br>Name<br>Email Address<br>Desired Location<br>Hire Status<br>Notes<br>messages<br>Date •<br>7/17/2017<br>6/28/2017<br>6/28/2017 | Snapshot<br>Chadbourn, Christine<br>CHADBOURN10@YAHOO<br>File Pending Ra<br>Action<br>Message<br>Scheduled Interview<br>1st Recruiting Call | .COM                                  | <ul> <li>Resume Received</li> <li>I9 On File</li> <li>Active</li> <li>Assigned</li> <li>Electronic W-2</li> </ul> | phone/email  CHADBOURNIO  (414) 403-4843  (414) 403-4843  (414) 403-4843  (414) 403-4843  (414) 403-4843  (414) 403-4843  (414) 403-4843  (414) 403-4843  (414) 403-4843  (414) 403-4843  (414) 403-4843  (414) 403-4843  (414) 403-4843  (414) 403-4843  (414) 403-4843  (414) 403-4843  (414) 403-4843  (414) 403-4843  (414) 403-4843  (414) 403-4843  (414) 403-4843  (414) 403-4843  (414) 403-4843  (414) 403-4843  (414) 403-4843  (414) 403-4843  (414) 403-4843  (414) 403-4843  (414) 403-4843  (414) 403-4843  (414) 403-4843  (414) 403-4843  (414) 403-4843  (414) 403-4843  (414) 403-4843  (414) 403-4843  (414) 403-4843  (414) 403-4843  (414) 403-4843  (414) 403-4843  (414) 403-4843  (414) 403-4843  (414) 403-4843  (414) 403-4843  (414) 403-4843  (414) 403-4843  (414) 403-4843  (414) 403-4843  (414) 403-4843  (414) 403-4843  (414) 403-4843  (414) 403  (414) 403  (414) 403  (414) 403  (414) 403  (414) 403  (414) 403  (414) 403  (414) 403  (414) 403  (414) 403  (414) 403  (414) 403  (414) 403  (414) 403  (414) 403  (414) 403  (414) 403  (414) 403  (414) 403  (414) 403  (414) 403  (414) 403  (414) 403  (414) 403  (414) 403  (414) 403  (414) 403  (414) 403  (414) 403  (414) 403  (414) 403  (414) 403  (414) 403  (414) 403  (414) 403  (414) 403  (414) 403  (414) 403  (414) 403  (414) 403  (414) 403  (414) 403  (414) 403  (414) 403  (414) 403  (414) 403  (414) 403  (414) 403  (414) 403  (414) 403  (414) 403  (414) 403  (414) 403  (414) 403  (414) 403  (414) 403  (414) 403  (414) 403  (414) 403  (414) 403  (414) 403  (414) 403  (414) 403  (414) 403  (414) 403  (414) 403  (414) 403  (414) 403  (414) 403  (414) 403  (414) 403  (414) 403  (414) 403  (414) 403  (414) 403  (414) 403  (414) 403  (414) 403  (414) 403  (414) 403  (414) 403  (414) 403  (414) 403  (414) 403  (414) 403  (414) 403  (414) 403  (414) 403  (414) 403  (414) 403  (414) 403  (414) 403  (414) 403  (414) 403  (414) 403  (414) 403  (414) 403  (414) 403  (414) 403  (414) 403  (414) 403  (414) 403  (414) 403  (414) 403  (414) 403  (414) 403  (414) 403  (414) 403  (414) | (Contact                            |
| employee<br>customer<br>order<br>assignment<br>contact<br>pay / bill<br>calendar<br>all options                                                                                  | assignment                                                                                                    | ts                                                                                                    | No Records Found                      |                                                                                                    | i 🔿 🇩 intere<br>Code<br>Drivers<br>Manage                                                                                                    | st codes                            |

- 7. Review any potential Assignment Restrictions
- 8. If no hard stops appear you will be able to complete the assignment

## From the Actions Menu

#### From the Order Record

This is a great option when you are on the order and know exactly who you are going to assign.

- 1. From anywhere on the order record, Select the Actions Menu
- 2. Choose Create New Assignment

| Blyss Cosmetic<br>Accounting Clerk 1<br>0 of 5 positions filled | Cs, Primary<br>Customer ID: 4295009897<br>Order ID: 4295034048 |
|-----------------------------------------------------------------|----------------------------------------------------------------|
|                                                                 | + 😼 🤂 🛧 🖂 🔍 🔶 🕂                                                |
| Copy Order                                                      | Manage Contacts                                                |
| Create New Assignment                                           |                                                                |
| <b>Q</b> Find Matching Employees                                |                                                                |
| Gross Profit Calculator                                         |                                                                |
| 🌆 Mass Update Rates                                             |                                                                |
| D Move Order                                                    |                                                                |
| 🗹 New Task                                                      |                                                                |
| 🖬 Recalculate Worker Comp                                       |                                                                |
| Share with Facebook                                             |                                                                |
| 🖿 Share with Twitter                                            |                                                                |
| 🗒 Update Assignments                                            |                                                                |
| 🚱 View Map                                                      |                                                                |
| Record Actions                                                  | Form Actions                                                   |

- 3. Look up the employee to be assigned
  - $\circ~$  You can search by last name, first name, Aldent(ID number) or last 4 of their

SSN

| ompany                  | Blyss Cosmetics                                   | Department                                | Primary             |
|-------------------------|---------------------------------------------------|-------------------------------------------|---------------------|
| ob Title                | Accounting Clerk 1                                | Order ID                                  | 4295034048          |
|                         |                                                   |                                           |                     |
| ilter by La             | t Name, First Name, Alc                           | lent, or Last Four [                      | Digits of SSN below |
| ilter by La:<br>mployee | t Name, First Name, Alo<br>Anderson, Aly, 4295015 | lent, or Last Four [<br>i433, XXX-XX-2234 | Digits of SSN below |

• Click the Advanced option (or Alt + 4 on your keyboard) when you open up the drop down for additional search options

#### From the Employee or Order Record

Use this option if you know who you want to assign and you just looked at their employee record in TempWorks Enterprise. An example would be: during your efforts to find someone to place on the order, your perfect candidate calls in. You navigate to that employee's record. Now, TempWorks knows the last person you viewed and the last order you viewed.

For this scenario, you have 2 options:

1. Assign from the order: From the order, select the actions button and select assign \*employee\* to this order. This will display the name of the last employee viewed in TempWorks:

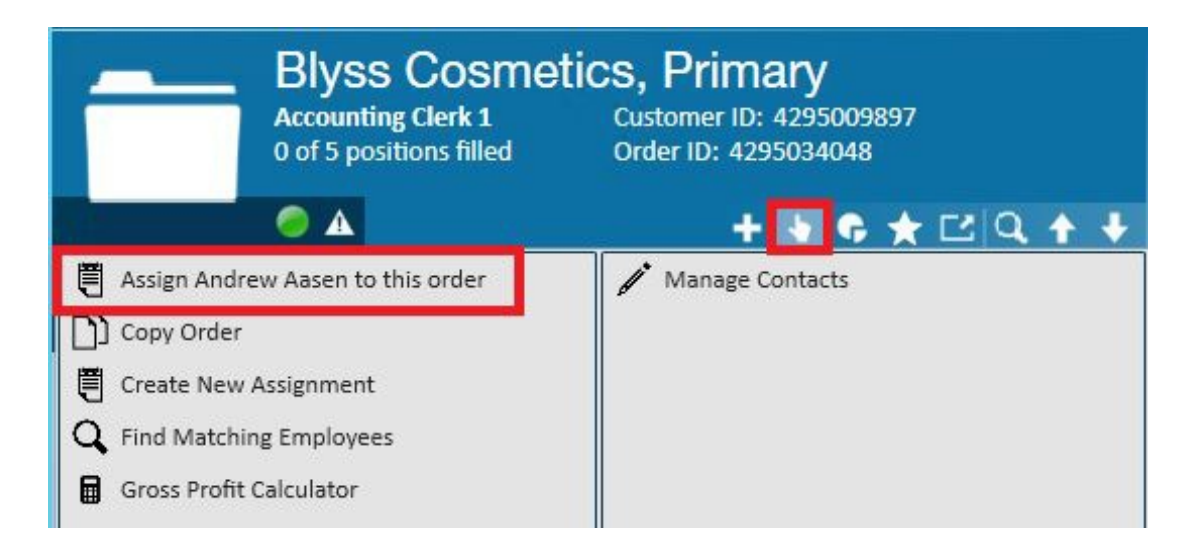

2. Assign from the employee: From the employee, select the actions button and select create assignment for \*customer name, department\* of the last order viewed in TempWorks:

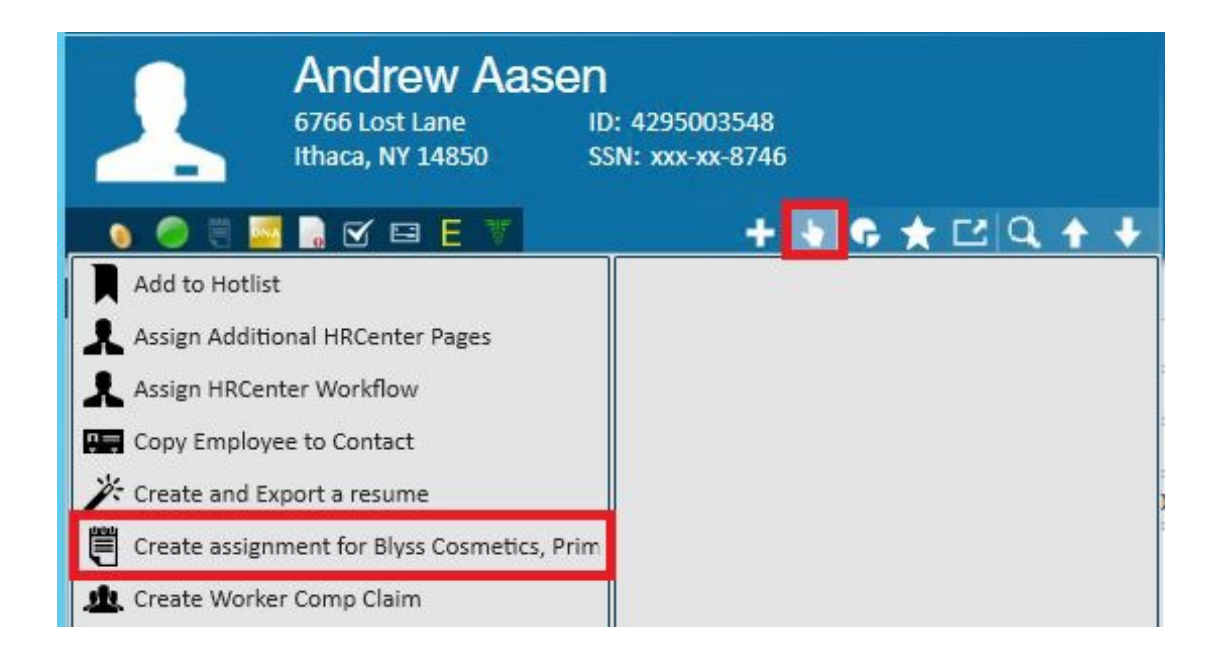

## Assign from the Candidate Worksheet

The candidate worksheet allows you to put together a call list for the order you are working on. If you are using the candidate worksheet to manage your recruiting efforts, you can assign your employee from that worksheet. To learn more about the candidate worksheet, check out Enterprise - How to Create and Manage the Candidate Worksheet.

Navigate to the order/candidate worksheet. There are 3 options from the candidate worksheet.

|                                                                          | Blyss C<br>Accounting Cle<br>0 of 5 positions | OSMETICS, Prin<br>erk 1 Customer I<br>s filled Order ID: 4 | n <b>ary</b><br>D: 4295009897<br>295034048 |            |            | Eliyn/Biy<br>Lowes/R | vss Cosmetics/check ir<br>lesearch/Get Worker (<br>nner - call - f/u cold ca | re: Jim / Bigel<br>Comp Fred/QRS -<br>Il | ow - call - f/u to our cold A take donuts |
|--------------------------------------------------------------------------|-----------------------------------------------|------------------------------------------------------------|--------------------------------------------|------------|------------|----------------------|------------------------------------------------------------------------------|------------------------------------------|-------------------------------------------|
|                                                                          | ۵                                             |                                                            | + + 6 *                                    | C Q        | <b>↑</b> ₹ | ► tasks              | appointment                                                                  | is social emai                           | । + <b>र</b> ≎+                           |
| visifile <ul> <li>details</li> <li>candidates</li> <li>search</li> </ul> |                                               | Show only active can                                       | didates                                    |            |            |                      |                                                                              |                                          | 1.<br>≥ ≁ ∞ 🗒 × © @, @,                   |
| log                                                                      |                                               | Drag a column header h                                     | nere to group by t                         | hat columr | ı.         |                      |                                                                              |                                          | A                                         |
| <ul> <li>integrations</li> </ul>                                         | 2                                             | First Name Last Name 🔺                                     | Phone Number                               | Status     | Active     | Rank Stat            | tus Date 🛛 🗌 Has Re                                                          | sume Comments                            |                                           |
| messages<br>tasks                                                        |                                               | Assign Employee                                            | Ctrl+H                                     | Submitted  |            | 4/1                  | 4/2015                                                                       |                                          |                                           |
| search                                                                   |                                               | Go To Employee Record                                      | Ctrl+G                                     | Submitted  |            | 4/1                  | 4/2015                                                                       |                                          |                                           |
|                                                                          | /                                             | Edit Item(s)<br>Change Status                              | ,                                          | Submittee  |            | 4/1<br>4/1           | 4/2015                                                                       |                                          |                                           |

1. Click to highlight the candidate and assign by clicking the assign button (1.) in the upper right.

- 2. Right click on the candidate and select assign employee (2.).
- 3. Use the keyboard shortcut of ctrl+H

\*Note\* Using any of the methods from the candidate worksheet you can assign multiple Employees at the same time by using your shift or control key and clicking to highlight each employee you'd like to assign.

\*Note\* When assigning you may see assignment restrictions pop up if there is anything you should be aware of about the employee(s) you are assigning.

|                                                                                                    | Blyss C<br>Accounting Cl<br>1 of 5 position | cosmetic<br>erk 1<br>as filled                                                                                                    | s, Primary<br>Customer ID: 429500989<br>Order ID: 4295034048                                                                         | 97                                                                                                    | ! Ellyn/<br>! Lowe<br>! Sally/                                                                                        | Blyss Cosmetics<br>s/Research/Get<br>Kenner - call - f, | s/check in r<br>Worker Co<br>/u cold call | e:<br>mp           | Jim / Bigelow<br>Fred/QRS - ta                 | - call - f/u to o<br>ke donuts                                                  | ur cold |                                           | Ĵ                                 |
|----------------------------------------------------------------------------------------------------|---------------------------------------------|----------------------------------------------------------------------------------------------------|----------------------------------------------------------------------------------------------------|----------------------------------------------------------------------------------------------------|----------------------------------------------------------------------------------------------------|---------------------------------------------------------|-------------------------------------------|--------------------|------------------------------------------------|---------------------------------------------------------------------------------|---------|-------------------------------------------|-----------------------------------|
|                                                                                                    | ۵                                           |                                                                                                    | + + 6 -                                                                                                    | ★ Ľ Q ★                                                                                                    | 🔸 🕨 tas                                                                                                    | ks appoir                                               | ntments                                   | SOC                | ial email                                      |                                                                                 |         | + 7                                       | C →                               |
| visitile<br>• details<br>• candidates<br>documents<br>• integrations<br>messages<br>tasks<br>search |                                             | Order SN<br>Customer<br>Department<br>Order ID<br>Supervisor<br>MeSSAGE<br>Date<br>4/14/2015<br>4/14/2015<br>4/14/2015<br>4/14/2015 | apshot<br>Biyss Cosmetics<br>Primary<br>4295034048<br>Becker, Bob<br>S<br>Action<br>Submitted<br>Submitted<br>Submitted<br>Submitted | Title<br>Description<br>Branch<br>Office Phone<br>Office Phone<br>Submitted E<br>Submitted E<br>Submitted E | Accounting Cler<br>Memphis SE<br>321-456-3455<br>Nyss Cosmetics<br>Nyss Cosmetics<br>Nyss Cosmetics<br>Nyss Cosmetics | k 1<br>Comments:<br>Comments:<br>Comments:<br>Comments: | Pay Rate<br>Bill Rate                     | \$10.00<br>\$14.50 | Order sta<br>Status<br>Date Opened<br>Duration | tus<br>Unfilled<br>4/14/2015 2:19<br>10 weeks<br>Rep<br>dwood<br>dwood<br>dwood | ):00 PM | Conta<br>Becke<br>Becke<br>Becke<br>Becke | ct<br>r, Bol<br>r, Bol<br>er, Bol |
|                                                                                                    |                                             | 4/14/2015<br>4/14/2015                                                                                                    | Submitted<br>Submitted                                                                                                    | Submitted E                                                                                                 | Ilyss Cosmetics                                                                                                    | Comments:<br>Comments:                                  |                                           |                    |                                                | dwood<br>dwood                                                                  |         | Becke<br>Becke                            | r, Bol<br>r, Bol                  |
| employee                                                                                            | 9                                           | assignm                                                                                                    | ents                                                                                                    |                                                                                                    |                                                                                                    |                                                         |                                           |                    |                                                |                                                                                 |         | 10                                        |                                   |
| customer                                                                                            |                                             | Employee                                                                                                    | Perf Code Desci                                                                                                    | ription Orig. Start                                                                                         | Start                                                                                                    | End                                                     | Pay                                       |                    |                                                |                                                                                 |         | F                                         | Bill 🔶                            |
| order                                                                                               |                                             | Adams, Dian                                                                                                    | na Open                                                                                                    | 4/14/2015                                                                                                   | 4/14/2015                                                                                                    |                                                         | \$10.00                                   |                    |                                                |                                                                                 |         | \$14                                      | 1.50                              |
| assignme<br>contact<br>calendar<br>reports<br>all option                                            | ent<br>s ►                                  | Atkins, Henri                                                                                                    | r L Open                                                                                                    | 4/14/2015                                                                                                   | 4/14/2015                                                                                                    |                                                         | \$10.00                                   |                    |                                                |                                                                                 |         | \$14                                      | •.50                              |

All assignments made for this order will be displayed on the visifile:

See \*Assignments Part 2: The Candidate Worksheet for a video overview of this option and a quiz!

### **Email Assignment Confirmation:**

Using the Email Assignment Confirmation gives you the ability to quickly send important

assignment details to the Supervisor listed on the order.

- 1) Navigate to the Order > Visifile
- 2) Select the assignment that you are sending the details of
- 3) Choose the highlighted icon below "Email Assignment Confirmation"

| □ ∞ ■ ■ ■ <b>±</b> ⊙ ● <b>२</b> |
|---------------------------------|
| Pay                             |
| \$10.00                         |
| \$10.00                         |
| \$10.00                         |
| \$10.00                         |
| \$10.00                         |
| \$10.00                         |
|                                 |
|                                 |
|                                 |
|                                 |

4) Now you have the option to choose which template you want to send. Common examples are: Job Details, Assignment Information or Confirmation, and Start Day Details.

\*Note\* To create a new template navigate to Template Manager: All Options > Email > Template Manager. If you do not see this option, talk with your administrator.

### **Email New Hire Package**

If you want to send a template New Hire Package to an employee on assignment you can quickly do that as well.

- 1) Navigate to Order > Visifile
- 2) Select the assignments
- 3) Choose the highlighted icon below "Email New Hire Package"

| Title     Employee       Accounting Clerk 1     Bailey, Bobl       Accounting Clerk 1     Anderson, I       Accounting Clerk 1     Adam, From                             | Perf Code Description | n Orig. Start<br>4/14/2015 | Start<br>4/14/2015 | End <b>V</b> | Bill    | 📲 🗮 🗶 🗨 🗭 |
|----------------------------------------------------------------------------------------------------|-----------------------|----------------------------|--------------------|--------------|---------|-----------|
| Title         Employee           Accounting Clerk 1         Bailey, Bobl           Accounting Clerk 1         Anderson, I           Accounting Clerk 1         Adam, From | Perf Code Description | n Orig. Start<br>4/14/2015 | Start<br>4/14/2015 | End -        | Bill    | Pay       |
| Accounting Clerk 1 Bailey, Bobl<br>Accounting Clerk 1 Anderson, 1<br>Accounting Clerk 1 Adam , Froe                                                                       | bbbbyy Complete       | 4/14/2015                  | 4/14/2015          | 10/14/2015   | 44450   |           |
| Accounting Clerk 1 Anderson, I<br>Accounting Clerk 1 Adam , From                                                                                                    | Robert Complete       |                            |                    |              | \$14.50 | \$10.00   |
| Accounting Clerk 1 Adam , From                                                                                                    | compiete              | 4/14/2015                  | 4/14/2015          | 10/14/2015   | \$14.50 | \$10.00   |
|                                                                                                    | ehlich A Complete     | 4/14/2015                  | 4/14/2015          | 10/14/2015   | \$14.50 | \$10.00   |
| Accounting Clerk 1 Acosta, Dav                                                                                                    | vis Complete          | 4/14/2015                  | 4/14/2015          | 10/14/2015   | \$14.50 | \$10.00   |
| Accounting Clerk 1 Atkins, Hen                                                                                                    | ry L Complete         | 4/14/2015                  | 4/14/2015          | 10/14/2015   | \$14.50 | \$10.00   |
| Accounting Clerk 1 Adams, Dia                                                                                                    | nna Complete          | 4/14/2015                  | 4/14/2015          | 10/14/2015   | \$14.50 | \$10.00   |

\*Note\* To create a new template navigate to Template Manager: All Options > Email > Template Manager. If you do not see this option, talk with your administrator.

## **Related Articles**